## **ASI COBRA Member Portal User Guide**

## **Open Enrollment**

After logging in, you are automatically taken to the open enrollment section if you have not yet made elections and an open enrollment period is available. The open enrollment section is displayed each time you access the portal until you submit elections. The Open Enrollment Plan Election page lists each of your open enrollment options as well as your current elections. Enrollment options are grouped into sections by plan type. Individual coverage levels are listed within a plan type section and display rate information.

### To make elections:

- 1. Select the desired coverage option(s).
  - Coverage-level based plans display as radio buttons.
  - The Waive Coverage option allows you to forgo coverage for a plan type.
- 2. The Enroll Dependents section lists your dependents and allows you to select which of your dependents should also be covered under a plan. Clicking the Add Dependent link within an Enroll Dependents section allows you to add a new dependent.
- 3. The **Subtotals** section of the page displays the subtotal of your current enrollment, as well as a summary of your new elections and rates based on these elections.
- 4. The Submit button is displayed below the Subtotals section. Clicking this button confirms and submits your elections. If you skipped any section in the election process, the Submit button is disabled. When submitting elections, if your coverage level and dependents do not match, the following is displayed: Your coverage level and dependents do not match. Please update. The following validation occurs when submitting elections:
  - You can only have one plan per plan type. If you choose a second plan for the same plan type, the system automatically un-selects the other plan.
  - There are no system rules around "under 19" and "18 and older". It is the responsibility of the Administrator or Employer to ensure these are used properly and are only offered where applicable.
  - If dependents are not entered into the system, coverage level validation is omitted and the system does not restrict you from electing a plan, even if it lists a coverage level with dependents (for example, QB+Family).
- 5. The Confirmation page is displayed once you have successfully submitted your elections. If you need to make changes to your elections, you can do so through the final day of your open enrollment period. Clicking the Download Election Summary button allows you to download a PDF copy of your elections. A new summary is generated each time the Submit button is clicked. This summary can also be obtained from the Communications tab of your record in the Administrator or Employer Portals.

## **Removing Dependents During Online Election**

When electing coverage online and downgrading coverage level, you can select which dependents should not be continuing coverage. This functionality is only available for plans that have not been elected.

The text of the Online Election Welcome page includes information about dependents.

Arthur Morgan Last Login: May 1, 2019 at 08:06 AM CST Sign out

### M ONLINE ELECTION )

- 1. WELCOME
- 2. ELECT PRODUCTS
- 3. AGREE AND SUBMIT
- 4. CONFIRMATION

# Welcome to the Online Election

Our records indicate that we have not yet received and processed an Election Form from you. To continue coverage you must complete and submit your paper Election Form or use this Online Election Process no later than your Election end Date listed on the next screen. This Online Election Process will be available to you until 11:59 PM Central Time on the Election End Date listed on the next screen.

If you wish to select coverage for yourself, your spouse (if any), or your dependent children (if any) for any combination of plan(s) listed on the next screen, you may do this by choosing any combination of plan(s) or dependents listed on the next screen. If there are any discrepancies between your Election Form, the plan(s) you previously had, or dependents, please contact your administrator for further assistance.

CONTINUE

NOT NOW

After clicking **Continue** on the Online Election **Welcome** page, the **Elect Products** page is displayed. Here, you can elect coverage, change coverage level, and drop dependents. If you do not have any dependents entered into the system, coverage level validation is omitted. To remove one or more dependents, you must first adjust coverage level using the **Coverage Level** drop-down menu for the plan. Coverage level must match the corresponding dependent selection. To remove a dependent, you must clear the checkbox in the **Dependent Name** column for the dependent who should no longer be covered under the plan. For non-coverage level based plans, the system recalculates rates after a dependent is removed and displays the new rate on the **Elect Products** page. This functionality is not applicable to coverage level based plans. If a dependent is removed, the dependent is dropped when the plan election is confirmed and added. The system then sets the **Drop Effective Date** as the first date of coverage minus 1 day for each plan from which a dependent was removed and displays this date in the Administrator Portal. The system does not provide the ability for you to enter the **Drop Effective Date**.

#### YOUR INFORMATION

Arthur Morgan Avenue 123 Mobile AL 12345

#### PRODUCT INFORMATION

|       | Elect             | Product Name                                 | Election End<br>Date 📀 | Coverage<br>Level |                                                                                                    | Dependent<br>Name | Relationship    | Pro-rated Amount 🥹 | Amount   |
|-------|-------------------|----------------------------------------------|------------------------|-------------------|----------------------------------------------------------------------------------------------------|-------------------|-----------------|--------------------|----------|
|       | Elect             | 1QB Plan on<br>coverage level                | Jun 30, 2019           | QB +<br>Family    | Alek<br>Southwest     Oreo Morgan     Avalon<br>Morgan     Dennie<br>Morgan     Donezo<br>Morgan     Attari Morgan     Attari Morgan | Alek<br>Southwest | Spouse          |                    |          |
|       |                   |                                              |                        |                   |                                                                                                    | 🗹 Oreo Morgan     | Dependent Child |                    |          |
|       |                   |                                              |                        |                   |                                                                                                    | Dependent Child   | 5142.00         | 5142.00            |          |
|       |                   |                                              |                        |                   |                                                                                                    | Dennie<br>Morgan  | Dependent Child | \$143.00           | \$143.00 |
|       |                   |                                              |                        |                   |                                                                                                    | Donezo<br>Morgan  | Dependent Child |                    |          |
|       |                   |                                              |                        |                   |                                                                                                    | Attari Morgan     | Dependent Child |                    |          |
|       | Flect             | 3 QB Plan rate based                         | Jun 30 2019            | OB + 2            |                                                                                                    | Alek Southwest    | Spouse          | \$300.00           | \$300.00 |
| LIVES | on coverage level |                                              |                        |                   | Oreo Morgan                                                                                                    | Dependent Child   |                 |                    |          |
|       | Elect             | Age of<br>employee/spouse & #<br>of children | Jun 30, 2019           | QB *<br>Family    | •                                                                                                    | Alek<br>Southwest | Spouse          | \$193.55           | \$200.00 |
|       |                   |                                              |                        |                   |                                                                                                    | 🗹 Oreo Morgan     | Dependent Child |                    |          |
|       |                   |                                              |                        |                   |                                                                                                    |                   | Total:          | \$300.00           | \$300.00 |
|       |                   |                                              |                        |                   |                                                                                                    |                   |                 |                    |          |
| Ī     | RESET             |                                              |                        |                   |                                                                                                    |                   | AT              | D FLECTION N       | OT NOW   |
|       | RESET             |                                              |                        |                   |                                                                                                    |                   | AC              | O ELECTION         | 24       |

After completing the necessary steps on the **Elect Products** page and clicking the **Add Election** button, the **Confirmation Needed** dialog is displayed. Here, you can review and confirm an election. When removing a dependent, an auto-note per dependent removed, is added to your record in the Administrator Portal indicating the dependents that were dropped and specifying that changes were made during the online election process.

| You are about to add an election. Do you want to proceed? |                |                |                 |  |  |  |
|-----------------------------------------------------------|----------------|----------------|-----------------|--|--|--|
| Product Name                                              | Coverage Level | Dependent Name | Relationship    |  |  |  |
| 1QB Plan on coverage level                                | QB + Spouse    | Alek Southwest | Spouse          |  |  |  |
| Age of employee/spouse &                                  | OR + Enmily    | Alek Southwest | Spouse          |  |  |  |
| # of children                                             | GD * Panniy    | Oreo Morgan    | Dependent Child |  |  |  |

After clicking the **Confirm and Add an Election** button, you will see the **Election Confirmation** page. This page displays a summary of your election and allows you to proceed to the Member Portal.

# **Election Confirmation**

## YOUR PRODUCT(S) ARE NOW ELECTED

Thank you for submitting your election online using our Online Election Process. Please print a copy of this Election Confirmation Screen for your records using the "Print" button below.

Today's Date & Time: Wednesday Jan 16, 2019 05:06:28 AM Central Daylight Time

### YOUR INFORMATION

Arthur Morgan Avenue 123 Mobile AL 12345

## YOUR SELECTED PRODUCTS

| Product Name                       | Election End Date | Coverage Level | Dependent Name | Relationship    | Pro-rated Amount | Amount   |
|------------------------------------|-------------------|----------------|----------------|-----------------|------------------|----------|
| Age of                             | f Jun 30, 2019    | QB + Family    | Alek Southwest | Spouse          | \$193.55         | \$200.00 |
| employee/spouse & # of<br>children |                   |                | Oreo Morgan    | Dependent Child |                  |          |
|                                    |                   |                |                | Total:          | \$193.55         | \$200.00 |

Premium payments can be paid online via checking, savings, debit, or credit card, or recurring payment. If you choose to pay by mail, payments should be remitted to the address below. Payments must be in the form of a check or money order. DO NOT send cash. To ensure accurate posting of your payment, please include your Member ID in the memo line of your check or money order.

 Your Account

 Member ID:
 61626

 SS Number:
 xxx-xx-8786

Remit to Address QAT\_CSI 123 main PO BOX 1234 Omaha NE 68100-1111

GO TO MEMBER PORTAL

PRINT